GASSENDI

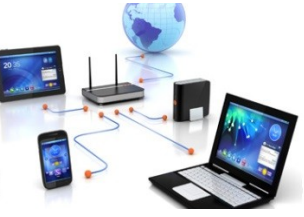

lundi 2 janvier 2023

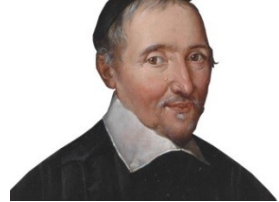

Lo Club Informatique Cassendi

## cursions en informatique mardi an 1 : séquence N°04 ; sauvegarde des photos avec Dropbox

#### Élaboration

2 janvier 2023

Thierry Le Cocq

GASSENDI

Animateur

Administration informatique

Nom du fichier

Excusrions\_mardi\_an\_1\_apprenant\_co urs\_4\_dropbox\_V0.1.odt

## Table des matières

| A) Cours      | 5 |
|---------------|---|
| 1) Exercice 1 | 5 |
| 2) Exercice 2 | 5 |
| 3) Exercice 3 | 6 |
| 4) Exercice 4 | 6 |
| 5) Exercice 5 | 6 |
| 6) Exercice 6 | 6 |
| 7) Exercice 7 | 7 |
|               |   |

# Objectif général

Sauvegarder automatiquement les photos de votre smartphone Android en utilisant DropBox

# Objectifs de la séquence

Vous serez en mesure :

- ✓ D'installer DropBox sur votre mobile, sur votre PC.
- ✔ D'accéder à votre page DropBox depuis un navigateur Internet.
- ✔ De déplacer vos photos depuis votre dossier DropBox du PC vers un disque dur externe pour libérer de l'espace.

## A) Cours

#### 1) Exercice 1

- Insérer votre clé USB.
- Afficher deux fenêtres de l'explorateur de fichiers.
- D'un côté le dossier Bureau de l'autre, votre clé USB
- Glisser le dossier de votre clé USB. / Excursions\_mercredi\_An\_3\_Cours\_04\_transfert\_photo\_dropbox vers Bureau
- Créer un dossier : Excursions\_du\_mardi dans le dossier Documents du PC (si ce n'est pas déjà fait).
- Copier le dossier : Excursions\_mercredi\_An\_3\_Cours\_04\_transfert\_photo\_dropbox depuis votre clé USB vers le dossier PC \ Documents \ Excursions\_2. (si ce n'est pas déjà fait)

#### 2) Exercice 2

Dropbox permet (cocher les cases des options exactes) :

- de sauvegarder automatiquement vos photos dans le cloud
- de sauvegarder automatiquement vos photos sur votre disque dur
- □ de bénéficier d'un espace gratuit de 2 Giga Octets.:

### 3) Exercice 3

- Lancer Microsoft Edge.
- Trouver le site officiel de Dropbox.
- Aller sur le site de Dropbox.
  - Si vous n'êtes pas inscrit :
    - Cliquer sur le bouton « Trouver votre forfait »
    - Cliquer sur le bouton « Souscrire un forfait gratuit »
    - Inscrivez-vous en cliquant sur « S'inscrire ».
    - Compléter les champs.
    - N'oubliez pas la case à cocher.
    - Noter l'adresse mail et le mot de passe.
    - Laisser votre navigateur sur votre page Dropbox
  - Si vous êtes déjà inscrit :
    - Connectez-vous sur le site

#### 4) Exercice 4

Si l'application Dropbox n'est pas installée :

- Lancer l'application Play Store.
- Taper Dropbox dans la zone de recherche
- Installer et ouvrir Dropbox

### 5) Exercice 5

- Lancer l'application Dropbox.
- Connectez-vous.
- Visualiser l'aspect de Dropbox
- Vos photos vont se transférer dans le Cloud de Dropbox en liaison Wi-fi ou GSM (si vous avez activé cette possibilité)

#### 6) Exercice 6

Sur votre PC et avec votre navigateur connecté sur Dropbox :

• Afficher votre page Dropbox avec votre navigateur.

cursions en informatique mardi an 1 : séquence N°04 ; sauvegarde des photos avec Dropbox

- Afficher une image et faire défiler avec les flèches.
- Supprimer une photo de votre choix avec la touche « Suppr. »
- Vérifier que la photo est effacée sur votre mobile.

#### 7) Exercice 7

Sur votre PC et avec votre navigateur connecté sur Dropbox :

- Cliquer sur vos initiales.
- Installer l'application Dropbox.
- Créer un dossier Dropbox dans le dossier « mes documents ».
- Le dossier se remplira avec vous photos (l'icône de la zone de notification vous alertera des transferts)
- Effacer une photo sur le PC et constatez l'effet sur le site de Dropbox